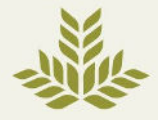

## How to Update Test Result Notifications

- Make sure you are logged into your MyChart account using your username and password at MyChart Login.
- Click on the Menu in the top left corner.

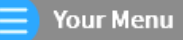

• Under the Account Settings section, select the Communication Preferences option.

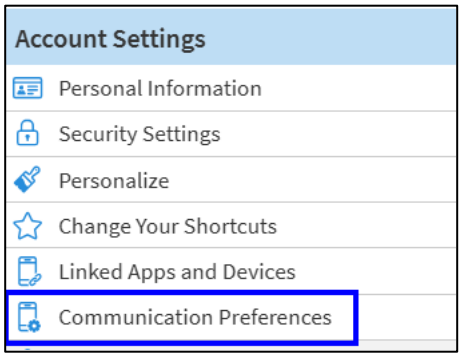

• Under Details, find the Health section and click the down arrow to expand, then Select Advanced Settings.

| Health |                                                         | ^   |
|--------|---------------------------------------------------------|-----|
| Notifi | cations when new information is available about your ca | re. |
|        | Email<br>6 of 7 notifications turned on                 |     |
| Q      | Text message<br>5 of 7 notifications turned on          |     |
|        | Push notification<br>8 of 8 notifications lurned on     |     |
| S      | Phone<br>0 of 1 notifications turned on                 |     |
| ഫ്     | Mail<br>0 of 2 notifications turned on                  |     |
|        | Advanced settings 🗸                                     |     |

 Scroll down to the Test Result section and deselect the checkbox next to 'Receive a daily summary between 8-10AM on a business day'.

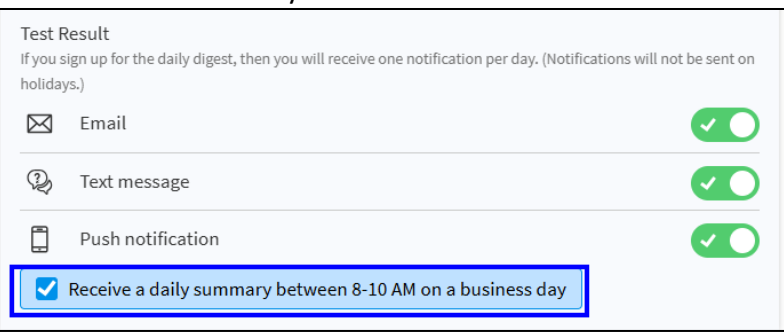

\*If you need additional support, call our MyChart customer service team at 770-219-1963.